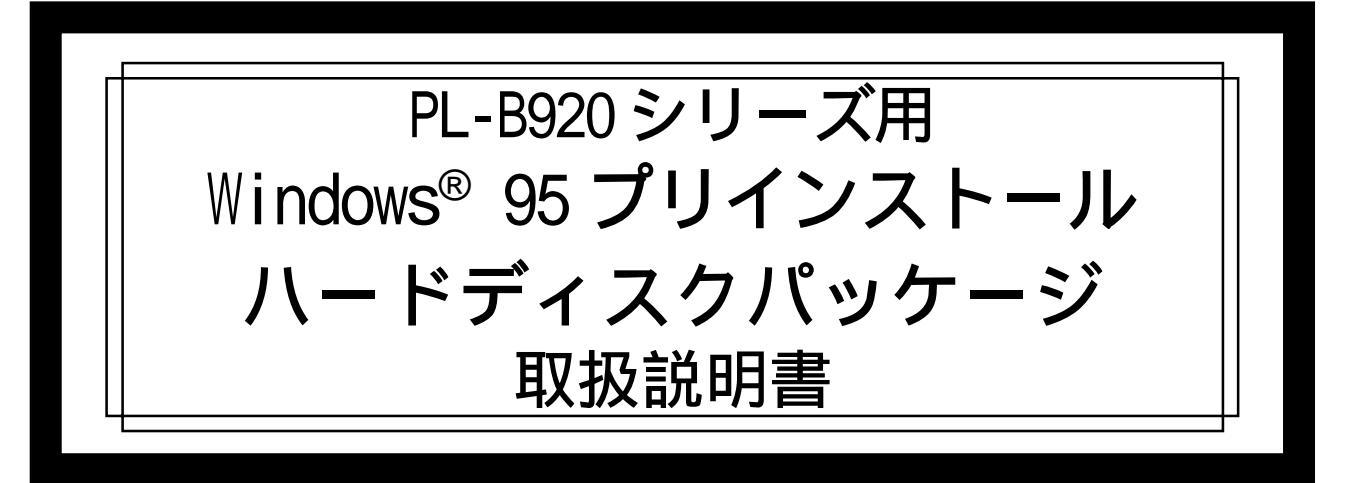

PL-B920シリーズ用Windows<sup>®</sup> 95 プリインストールハードディスクパッ ケージには、マイクロソフト株式会社製 Windows<sup>®</sup> 95 オペレーティング システムの他、(株)デジタル製BOX型FAコンピュータ(以下PLと称します) を使用するために必要なドライバおよびユーティリティソフトウエアがあ らかじめインストールされたHDDユニットとリカバリーメディアCD-ROMが セットされています。

対応機種:PL-B920シリーズ

下記のほか、本書に記載の商品名は、各社の商標・登録商標です。 Pro-face<sup>®</sup>:株式会社デジタル

Windows<sup>®</sup> 95:米国 Microsoft 社

#### 重要 開封起動する前に必ずお読みください

本製品には、マイクロソフト株式会社製 Windows<sup>®</sup> 95 オペレーティング システムがインストールされています。以下に示します各社使用契約書に ご同意のうえ、ご使用くださいますようお願いいたします。なお、これら の使用契約書の1つでもご同意いただけない場合は、パッケージすべてを ご返却ください。

# COA添付位置

この取扱説明書はシステムの一部です。大切に保管してください。

#### マイクロソフト株式会社製 専用システム用 Windows® 95 使用許諾契約書

- You have acquired a device ("DEVICE") that includes software licensed by [Digital Electronics Corporation] from Microsoft Licensing Inc. or its affiliates ("MS"). Those installed software products of MS origin, as well as associated media, printed materials, and "online" or electronic documentation ("SOFTWARE") are protected by international intellectual property laws and treaties. The SOFTWARE is licensed, not sold. All rights reserved.
  - ◆ [APPROVED ALTERNATIVE TEXT IF COMPANY DOES NOT MENTION MS IN THE EULA TEXT: "You have acquired a device ("DEVICE") which includes software licensed by [Digital Electronics Corporation] from one or more software licensors ("[Digital Electronics Corporation's] Software Suppliers"). Such software products, as well as associated media, printed materials, and "online" or electronic documentation ("SOFTWARE") are protected by international intellectual property laws and treaties. The SOFTWARE is licensed, not sold. All rights reserved."]
- IF YOU DO NOT AGREE TO THIS END USER LICENSE AGREEMENT ("EULA"), DO NOT USE THE DEVICE OR COPY THE SOFTWARE. INSTEAD, PROMPTLY CONTACT [Digital Electronics Corporation] FOR INSTRUCTIONS ON RETURN OF THE UNUSED DEVICE(S) FOR A REFUND. ANY USE OF THE SOFTWARE, INCLUDING BUT NOT LIMITED TO USE ON THE DEVICE, WILL CONSTITUTE YOUR AGREEMENT TO THIS EULA (OR RATIFICATION OF ANY PREVIOUS CONSENT).
- **GRANT OF SOFTWARE LICENSE.** This EULA grants you the following license:
  - You may use the SOFTWARE only on the DEVICE.
  - NOT FAULT TOLERANT. THE SOFTWARE IS NOT FAULT TOLERANT. [Digital Electronics Corporation] HAS INDEPENDENTLY DETERMINED HOW TO USE THE SOFTWARE IN THE DEVICE, AND MS HAS RELIED UPON [Digital Electronics Corporation] TO CONDUCT SUFFICIENT TESTING TO DETERMINE THAT THE SOFTWARE IS SUITABLE FOR SUCH USE.
  - NO WARRANTIES FOR THE SOFTWARE. THE SOFTWARE is provided "AS IS" and with all faults. THE ENTIRE RISK AS TO SATISFACTORY QUALITY, PERFORMANCE, ACCURACY, AND EFFORT (INCLUDING LACK OF NEGLIGENCE) IS WITH YOU. ALSO, THERE IS NO WARRANTY AGAINST INTERFERENCE WITH YOUR ENJOYMENT OF THE SOFTWARE OR AGAINST INFRINGEMENT. IF YOU HAVE RECEIVED ANY WARRANTIES REGARDING THE DEVICE OR THE SOFTWARE, THOSE WARRANTIES DO NOT ORIGINATE FROM, AND ARE NOT BINDING ON, MS.
  - Note on Java Support. The SOFTWARE may contain support for programs written in Java. Java technology is not fault tolerant and is not designed, manufactured, or intended for use or resale as online control equipment in hazardous environments requiring fail-safe performance, such as in the operation of nuclear facilities, aircraft navigation or communication systems, air traffic control, direct life support machines, or weapons systems, in which the failure of Java technology could lead directly to death, personal injury, or severe physical or environmental damage. Sun Microsystems, Inc. has contractually obligated MS to make this disclaimer.

- No Liability for Certain Damages. EXCEPT AS PROHIBITED BY LAW, MS SHALL HAVE NO LIABILITY FOR ANY INDIRECT, SPECIAL, CONSEQUENTIAL OR INCIDENTAL DAMAGES ARISING FROM OR IN CONNECTION WITH THE USE OR PERFORMANCE OF THE SOFTWARE. THIS LIMITATION SHALL APPLY EVEN IF ANY REMEDY FAILS OF ITS ESSENTIAL PURPOSE. IN NO EVENT SHALL MS BE LIABLE FOR ANY AMOUNT IN EXCESS OF U.S. TWO HUNDRED FIFTY DOLLARS (U.S.\$250.00).
- Limitations on Reverse Engineering, Decompilation, and Disassembly. You may not reverse engineer, decompile, or disassemble the SOFTWARE, except and only to the extent that such activity is expressly permitted by applicable law not with standing this limitation.
- SOFTWARE TRANSFER ALLOWED BUT WITH RESTRICTIONS. You may permanently transfer rights under this EULA only as part of a permanent sale or transfer of the Device, and only if the recipient agrees to this EULA. If the SOFTWARE is an upgrade, any transfer must also include all prior versions of the SOFTWARE.
- EXPORT RESTRICTIONS. You acknowledge that SOFTWARE is of US-origin. You agree to comply with all applicable international and national laws that apply to the SOFTWARE, including the U.S. Export Administration Regulations, as well as end-user, end-use and country destination restrictions issued by U.S. and other governments. For additional information on exporting the SOFTWARE, see http://www.microsoft.com/exporting/.

#### IN-fINITY soft 製 Keyclick32

著作権は、IN-fINITY soft が所有しています。本プログラムの使用ならびに使 用不能におけるいかなる損害に関して一切責任を負わないものとします。また、 本プログラムに不具合が発見されても作者は不具合を修正する義務を負わないも のとします。

## 安全に関する使用上の注意

#### 🛕 警告

- ・PLへの取り付け時は感電の危険性がありますので、PLに電源が供給されていないことを必ず確認して取り付けてください。
- ・HDD ユニットは改造しないでください。火災、感電の恐れがありま す。
- HDD ユニットを取り付ける際には、「2 HDD ユニットの着脱」をよく
  読んで、正しく取り付けてください。

故障しないために

- ・HDD ユニットは精密機器ですので、衝撃を与えないでください。特に開 梱後は倒したり、ぶつけたりしないでください。また、操作盤等に、HDD ユニットを搭載した PL を取り付けた状態での輸送は絶対におやめくだ さい。
- ・HDDユニットに水や液状のものや金属が付着しないようにしてください。 故障や感電の原因になります。
- ・直射日光に当たる場所や高温の場所、ほこりの多い場所、振動の加わる 場所での保管および使用は避けてください。
- ・薬品が気化し、発散している空気や薬品が付着する場所での保管および 使用は避けてください。
- ・修理や改造を行わないでください。
- ・HDDユニットを組み込んだシステムの通電中の持ち運びは絶対におやめ ください。
- ・腐食性ガスの発生する環境では使用しないでください。ハードディスク 本体が破損します。
- ・ファイル破損を防ぐため、必ず正しい手順でOSを終了してからコン ピュータの電源を切るようにしてください。
- ・メモリリークを防ぐために、定期的にOSを再起動してください。

#### 梱包内容

梱包箱には、以下のものが入っています。ご使用前に必ず確認してく ださい。

Windows<sup>®</sup> 95 プリインストール リカバリーメディア CD-ROM 1 枚

HDD 本体

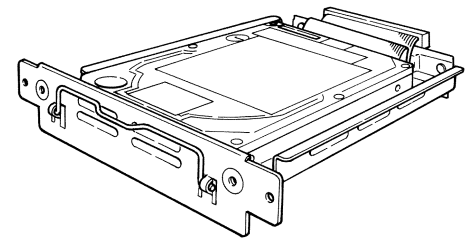

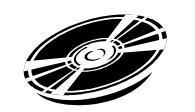

取扱説明書 1枚(本書)

| 取扱説明書 |
|-------|
|       |

品質や梱包などには出荷時に際し、万全を期しておりますが、万一破 損や部品不足、その他お気付きの点がありましたら、直ちに販売店ま でご連絡くださいますようお願いいたします。

# 1 ハードウエア仕様

性能仕様

| 総記憶容量    | 20Gバイト                                |  |  |
|----------|---------------------------------------|--|--|
| 平均シーク時間  | 12msec(TYP)                           |  |  |
|          | 起動時 4.7W(MAX)                         |  |  |
| 消費電力     | R/W時 2.0/2.1W(TYP)                    |  |  |
|          | 待機時 0.65W(TYP)                        |  |  |
| インターフェイス | ATA                                   |  |  |
| 寿命       | 5年間または、20000時間(通電時間)の<br>いずれか早い到達期限まで |  |  |

- 重要・HDD ユニットには、寿命があります。万一の HDD ユニットの故障 も考え、定期的なデータのバックアップや交換用 HDD ユニットの 用意をお勧めします。
  - ・HDDユニットの寿命は使用条件や環境により前後します。上記値 は参考値です。

環境仕様

| 使用周囲温度          | 5~50                              |  |
|-----------------|-----------------------------------|--|
| 保存周囲温度          | -10 ~ +60                         |  |
| 周囲湿度            | 10~85%RH<br>(結露のないこと、湿球温度29 以下)   |  |
| 耐ノイズ性           | ノイズ電圧:1500Vp-p                    |  |
| (ノイズ シミュレータによる) | パルス幅:50ns、500ns、1µs               |  |
| 耐静電気放電          | 6kV                               |  |
| 耐振動性            | 動作時 4.9m/s <sup>2</sup> (10~25Hz) |  |
| 耐衝擊性            | 3920m/s <sup>2</sup> (1ms、正弦半波)   |  |

- 重要・環境仕様は PL に組み込んだ場合の仕様です。
  - ・HDDユニットを使用して格納したデータが、ハードディスクの故障や誤動作・その他どのような理由によって破壊された場合でも、(株)デジタルはデータの保障をいたしかねます。万一に備えて、重要なデータはフロッピーディスク・光磁気ディスクなど適切なメディアにあらかじめバックアップされるようお願いいたします。
  - ・HDDユニットは寿命部品です。性能仕様の寿命データをご配慮の 上、保守、メンテナンスを計画的に実施していただきますようお 願いします。
  - ・HDD ユニットを高温・高湿度の環境で使用すると、寿命を縮める 原因となります。湿球温度 29 以下での使用を推奨します。こ の条件は、例えば気温 35 で湿度 64 % RH、40 で 44 % RH 程度に 相当します。

#### 2 HDD ユニットの着脱

以下の方法でHDD ユニットをPL へ取り付けてください。

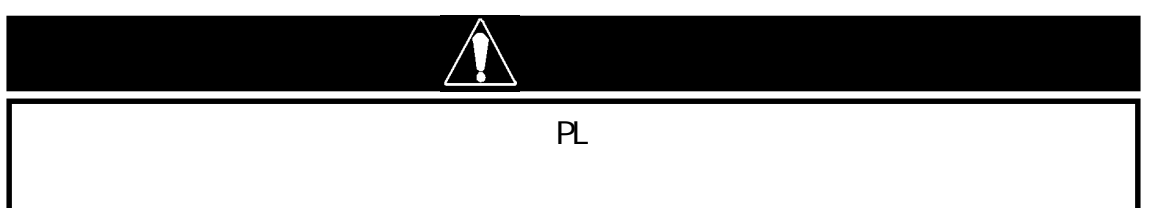

重要・HDDユニットは衝撃に弱い精密機器ですので、取り付け・取り外 しの際は衝撃を与えないよう十分ご注意ください。

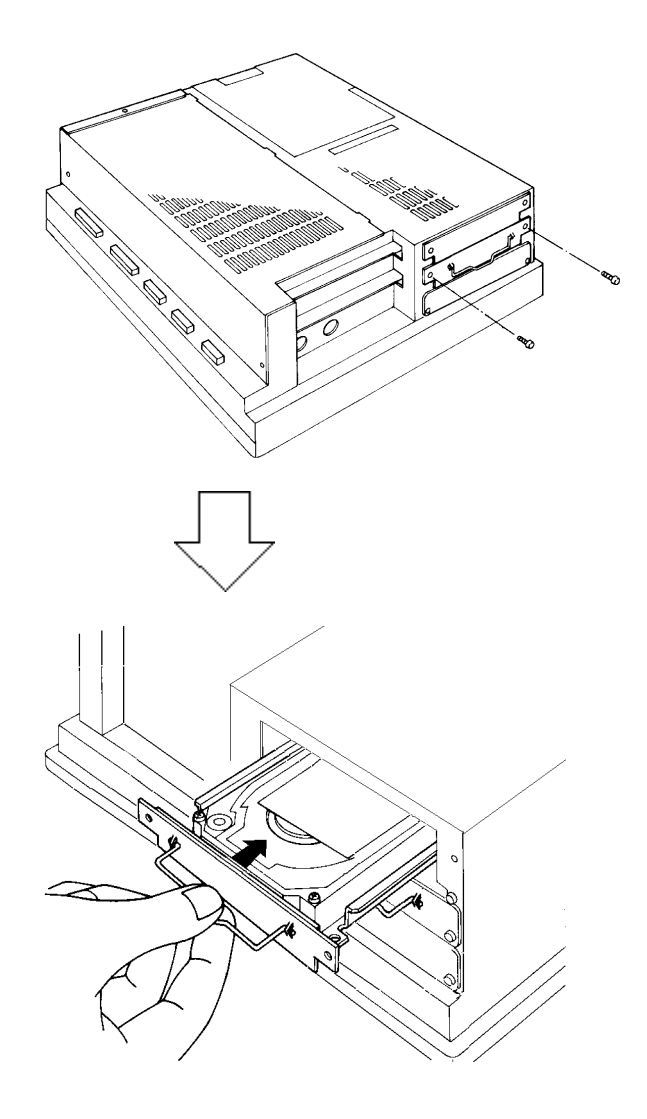

HDDユニットのネジ(2カ所)を外し、 ブランクパネルを取り外します。

HDD ユニットの取手を持ち、新たに 組み込む H D D ユニットをガイド レールに沿うように PL に挿入し、 コネクタが完全に接続されるよう 差し込みます。

ネジ(2カ所)で固定します。

・HDDユニットの他の拡張スロットへの取り付けも、同様の手順で行います。

#### 3 ハードウエアセットアップ

HDD ユニットの取り付けとシステム情報の設定の方法は以下の通りです。

HDD ユニットを PL に取り付けます。<u>参照</u>2 HDD ユニットの着脱 HDD ユニットがすでに取り付けてある PL には、この手順は必要 ありません。

PLにキーボードを接続します。

PLの電源を入れ、以下の手順でシステム情報を設定し、ハード ディスクを正しく認識させてください。

重要・通常は、出荷時設定(初期設定)で使用してください。

・システム情報の画面メニューはバージョンアップにより変更にな る場合があります。

・以下の説明画面は、出荷時設定(初期設定)画面です。

画面左下 "Press <DEL> to Enter SETUP" のメッセージが表示されたら、[DEL]キーを押し続けます。

セットアップユーティリティが起動します。メニューより [Standard COMS Setup]画面にて[IDE Primary Master]を選択 してください。以下の画面が表示されます。

| CMOS Setup Utility – Copyright (C) 1984–2001 Award Software<br>IDE Primary Master                                                      |                                                        |                                                                                         |  |  |  |  |  |
|----------------------------------------------------------------------------------------------------|--------------------------------------------------------|-----------------------------------------------------------------------------------------|--|--|--|--|--|
| IDE HDD Auto-Detect                                                                                                    | ion[Press Enter]                                       | ltem Help                                                                               |  |  |  |  |  |
| IDE Primary Master<br>Access Mode<br>Capacity<br>Cylinder<br>Head<br>Precomp<br>Landing Zone<br>Sector                                 | [Auto]<br>[Auto]<br>0 MB<br>0<br>0<br>0<br>0<br>0<br>0 | Menu Level <b>&gt; &gt;</b><br>To auto-detect the<br>HDD's size, headon<br>this channel |  |  |  |  |  |
| :Move Enter:Select +/-/PU/PD:Value F10:Save ESC:Exit F1:General<br>Help F5:Previous Values F6:Fail-Safe Defaults F7:Optimized Defaults |                                                        |                                                                                         |  |  |  |  |  |

IDE Primary Masterに[Auto]が選択されているか確認してく ださい。[Auto]が選択されていますと起動時にディスクのパラ メータを読み取って自動的に設定されます。[Auto]が選択され ていない場合は、「Auto」を選択してください。出荷時の設定は [Auto]です。通常、出荷時の設定でご使用ください。(ハード ディスクと併用の場合。)

[ESC]キーを押して[Save & Exit Setup]を選択し、保存終了し てください。OS が起動します。

# 4 OSのセットアップ

ソフトウエア構成

Windows<sup>®</sup> 95 プリインストール HDD ユニットは、以下の内容があら かじめインストールされた HDD ユニットです。

- ・マイクロソフト株式会社製 Windows® 95 オペレーティングシ ステム
- ・キーボードエミュレータ Keyclick32
- ・株式会社デジタル製 PL 用ユーティリティソフトウエアおよび ドライバ

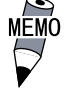

wine ・接続するディスプレイに対応したタッチパネルデバイスドラ イバが必要です。

| ディスプレイの<br>種類          | タッチパネルの<br>接続方法 | 対応するタッチパネル<br>デバイスドライバ             |
|------------------------|-----------------|------------------------------------|
| PL-DU6900<br>PL-DU7900 | RS-422接続        | FP-ME000<br>PL-DU6900/PL-DU7900に付属 |
| FP-2500<br>FP-2600     | RS-232C接続       | PL-TD000<br>別売                     |
| FP-790                 | RS-232C接続       | FP-ME000<br>別売                     |

Windows<sup>®</sup> 95 セットアップ手順

 ・ハードディスクまたはリカバリーメディア CD-ROM 内の README テキストには、ソフトウエアの 詳細や本書印刷以降の情報や変更が記載されて います。作業を行う前に必ずご覧ください。

HDD ユニットを PL に取り付けます。

PLの取り付けおよび、PLの電源を入れハードウエアセット アップまで終えた状態の場合、OSのセットアップは手順から始めてください。

電源を入れ、ハードウエアセットアップを実行し、ハード ディスクを正しく認識させてください。

参照 3 ハードウエアセットアップ

システムを起動すると「Windows95セットアップウィザード」ダ イアログが表示されます。

ユーザー情報に名前および会社名を入力し、[次へ]を押します。 「使用許諾契約書」画面が表示されます。

契約内容をよくお読みいただき、[同意する。(A)]を選択し、[次 へ]を押します。

「Certificate of Authenticity」画面が表示されます。

Product IDの番号を入力して[次へ]を押します。

ウィザードの開始画面が表示されます。

[完了]を押します。

日付.時刻設定画面が表示されます。

日付.時刻を正しく設定します。

次に、プリンタの設定を行いますと、"Windows95 へようこそ"の画面が表示されます。

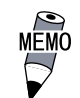

・マウスをご使用になる場合、PS/2マウスポートにマウスを接続してからPLを起動して、手動でPS/2マウスドライバの組み込みを行ってください。

~組み込み方法~

コントロールパネルのハードウエアを起動し、[新し いハードウエアを自動的に検出しますか?]で、[いい え(N)]を選択し、一覧からご使用になるマウス (MicrosoftPS/2マウスなど)を選択して、手動で組み 込みを行ってください。再起動後、タッチパネルとマ ウス両方が使用できる状態になります。

・本製品のハードディスクはWindows® 95のファイ ルシステム(FAT32)を使用してフォーマットされ ています。FAT32をサポートしていない従来の ディスクユーティリティーをご使用になります と、ディスク内のデータが失われますのでご注意 ください。

サードパーティー製のディスクユーティリティをご 使用になる場合は、FAT32をサポートした最 新の ものをご使用ください。

## 5 修復用 CD-ROM 起動ディスクの作成方法

以下の手順に従って、修復時に使用する CD-ROM 起動ディスクを作成してください。

未使用の 3.5 インチ 2HD フロッピーディスクを FD ドライブに挿入し、[マイコンピュータ]を開きます。

- [3.5インチFD (A:)]を選択し、[ファイル(F)]メニューの[フォー マット(M)]で [通常のフォーマット]と[システムのコピー]を選択 してから[スタート(S)]でフロッピーディスクのフォーマットを行 います。
- リカバリーメディア CD-ROM 内の CDSTART ディレクトリの内容をす べてフロッピーディスクにコピーします。
  - ・エクスプローラを使ってコピーを行う場合には、[表示
    (∨)]メニューの[オプション(0)]で、[すべてのファイ ルを表示(S)]を設定してからコピーを行ってください。
    - ・「修復用 CD-ROM 起動ディスク」とラベルに書き込み、 リカバリーメディア CD-ROM と Windows COA(本取扱説 明書1頁に添付)とを一緒にして大切に保管してくださ い。

## 6修復方法

PLに、修復するHDDユニット、CD-ROMドライブ(PL-DK200)および キーボードを正しく接続した上で、リカバリーメディアCD-ROMを セットしてください。

修復用 CD-ROM 起動ディスク(5 修復用ディスクの作成方法で作成 した起動用 FD1 枚)を起動すると、CD-ROM ドライブから Windows95 のセットアップが起動されます。画面に従ってセットアップして ください。

セットアップ途中に[コンピュータにマウスが接続されていません シリアルマウスを接続してください]とメッセージが画面に表示さ れます。[今後このメッセージを表示しない(D)]にチェックをつけ て継続してください。

セットアップが完了したら、[スタート]メニューから[ファイル名 を指定して実行(R)]を選択し、リカバリーメディア CD-ROM 内の ¥PROFACE¥DISK1¥SETUP.EXE を実行してください。コピー終了後、

ドライバを有効にするために画面の指示に従ってWindows95を再起 動してください。

Chipset ドライバを組み込みます。

C:¥Proface¥Chipset¥infinst\_enu.EXE を実行してください。

グラフィックアクセラレータドライバを組み込みます。

C:¥Proface¥Display¥Dcom¥Dcom95.exe と

C:¥Proface¥Display¥Win9xm66.exeを起動します。

[次へ(N)] [はい(Y)] [完了]を選択し、再起動してください。

Windows95のアップデートを行います。

C:¥Proface¥UPDATE¥IFSMGUP2.EXE と

C:¥Proface¥UPDATE¥VTDAP195.EXE を実行してください。

2000年問題対策アップデートを行います。

C:¥Proface¥UPDATE¥W95Y2K.EXE を実行してください。

Microsoft<sup>®</sup> Internet Explorerのアップデートを行います。リカバ リーメディア CD-ROM 内の、D:¥PROFACE¥UPDATE¥MSIE\_55¥1e5setup.exe (CD-ROM ドライブがD ドライブの場合)を実行してください。 以上で修復は完了です。

CD-ROM ドライブはWindows を終了してから電源を切った後、取り 外してください。

#### お断り-

本製品を使用したことによるお客様の損害お よび免失利益、または第三者からのいかなる 請求につきましても、当社はその責任を負い かねますのであらかじめご了承ください。

#### 株式会社 デジタル

〒 559-0031 大阪市住之江区南港東 8-2-52 TEL: (06)6613-1101(代) FAX: (06)6613-5888 URL: http://www.proface.co.jp/

058214K .PL-HDB920-W95-MM03 2003.2.\* JM/A © 2003 Digital Electronics Corp.